## How to Recover Settings Files from Backup

## How to recover Settings Files from Backup September 2024

## Introduction

This process allows you to recover various Gym Assistant Settings.

As with any bulk change done in Gym Assistant, do a manual backup of data prior to making the change (instructions to preform a manual backup titled **How to Do a Manual Backup** included in knowledge base articles).

Be in the Gym Assistant program.

• Begin by clicking **Utilities > Special Features**.

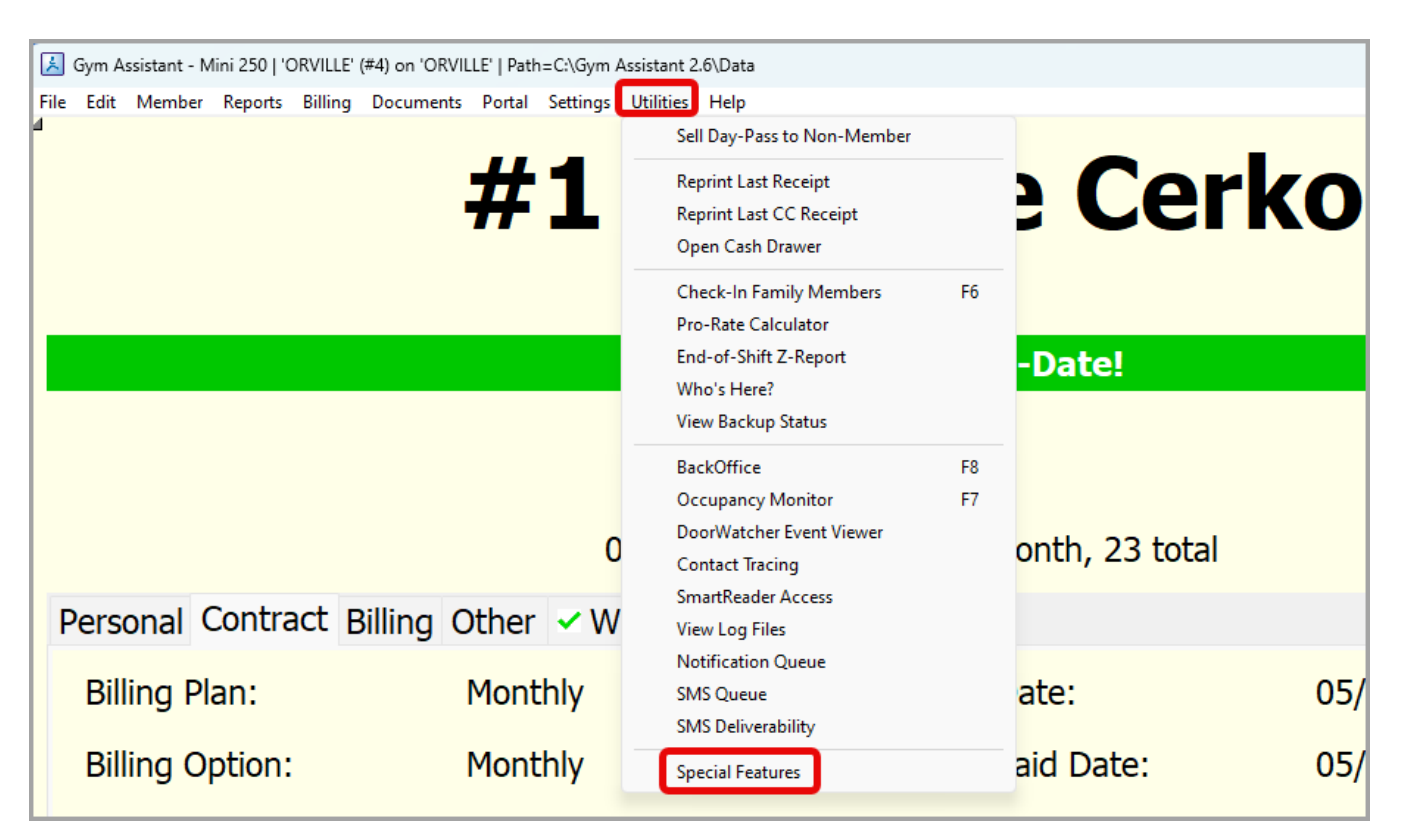

• Type **Recover Settings File from Backup** in the lookup box > click **OK**.

|                                           | ×      |
|-------------------------------------------|--------|
| Special Commands                          |        |
| Lookup: recover settings file from backup |        |
| Recover Settings File from Backup         |        |
|                                           | ОК     |
|                                           | Cancel |
|                                           |        |
|                                           |        |
|                                           |        |
|                                           |        |
|                                           |        |
|                                           |        |
|                                           |        |
|                                           |        |
| · · · · · · · · · · · · · · · · · · ·     |        |
|                                           |        |
|                                           |        |

• Click **This PC** > double click **Windows** (C:).

| Select file to recover settings                                                                                                    |                        |                     | ×    |
|----------------------------------------------------------------------------------------------------|------------------------|---------------------|------|
| $\leftarrow$ $\rightarrow$ $\checkmark$ $\uparrow$ $\blacksquare$ $\rightarrow$ This PC $\rightarrow$                                                                      | ✓ C Search Th          | iis PC              | Q    |
| Organize 🔻                                                                                                    |                        | 8: 🕶 (              | ] () |
| Documents<br>Pictures<br>Music<br>Videos<br>Windows (C:)<br>Suzette<br>Suzette<br>Constraining<br>Colobal Payments<br>Documentation<br>Bambora Setup<br>Network<br>Network | es<br>C:)<br>of 236 GB |                     |      |
| File name:                                                                                                    | Backup l               | Files (*.gbu;*.zip) | ncel |

• Double click on the **Gym Assistant 2.6** folder.

| Select file to recover set                         | tings                      |                    |             |      |                          |        | × |
|----------------------------------------------------|----------------------------|--------------------|-------------|------|--------------------------|--------|---|
| $\leftarrow$ $\rightarrow$ $\checkmark$ $\uparrow$ | ■ > This PC > Windows (C:) |                    | 、<br>、      | C S  | Search Windows (C:)      |        | Q |
| Organize 🔻 New fold                                | er                         |                    |             |      | ≣ ▪                      |        | ? |
| 📑 Documents 🖈                                      | Name                       | Date modified      | Туре        | Size |                          |        |   |
| 🔀 Pictures 🛛 🖈                                     | CRM                        | 6/4/2024 1:48 PM   | File folder |      |                          |        |   |
| 🕖 Music 🔹 🖈                                        | 📒 Customer Pictures        | 5/3/2024 10:09 AM  | File folder |      |                          |        |   |
| 🛂 Videos 🛛 🖈                                       | Gym Assistant 2.6          | 5/16/2024 2:51 PM  | File folder |      |                          |        |   |
| 🏪 Windows (C:) 📌                                   | Junk                       | 5/9/2024 3:13 PM   | File folder |      |                          |        |   |
| 👼 Suzette 🔹 🖈                                      | 🚞 Program Files            | 5/22/2024 12:38 PM | File folder |      |                          |        |   |
| Training                                           | 🚞 Program Files (x86)      | 5/5/2024 2:40 PM   | File folder |      |                          |        |   |
| Global Payments                                    | Users                      | 5/3/2024 6:45 AM   | File folder |      |                          |        |   |
|                                                    |                            | 5/14/2024 7:44 PM  | File folder |      |                          |        |   |
| Documentation                                      |                            |                    |             |      |                          |        |   |
| e bambora Setup                                    |                            |                    |             |      |                          |        |   |
|                                                    |                            |                    |             |      |                          |        |   |
| 55 Dropbox                                         |                            |                    |             |      |                          |        |   |
| This PC                                            |                            |                    |             |      |                          |        |   |
| Network                                            |                            |                    |             |      |                          |        |   |
| File n                                             | iame:                      |                    |             | ~    | Backup Files (*.gbu:*.zi | ip)    | ~ |
|                                                    |                            |                    |             |      | - L                      | · ·    |   |
|                                                    |                            |                    |             |      | Open 🔻                   | Cancel |   |

• Double click on **Backup**.

| Select file to recov                         | ver settings |                             |                  |                   |             |      |                       |        | × |
|----------------------------------------------|--------------|-----------------------------|------------------|-------------------|-------------|------|-----------------------|--------|---|
| $\leftarrow \rightarrow \checkmark \uparrow$ | <b>•</b> • • | This PC > Windows (C:) > Gy | ym Assistant 2.6 | >                 | ,           | ~ C  | Search Gym Assistant  | 2.6    | Q |
| Organize 🔻 Ne                                | w folder     |                             |                  |                   |             |      | ≣ •                   | r 🔲    | 9 |
| Documents                                    | * N          | lame                        | 1                | Date modified     | Туре        | Size |                       |        |   |
| 🔀 Pictures                                   | * 🖪          | Backup                      |                  | 5/5/2024 10:41 AM | File folder |      |                       |        |   |
| 🕖 Music                                      | * 5          | Bitmaps                     |                  | 5/2/2024 8:50 AM  | File folder |      |                       |        |   |
| 🔀 Videos                                     | *            | Data                        | (                | 5/5/2024 3:22 PM  | File folder |      |                       |        |   |
| Windows (C:)                                 | *            | 🔁 Debug Logs                |                  | 5/6/2024 2:19 PM  | File folder |      |                       |        |   |
| 5 Suzette                                    | *            | DocEditor                   | 1                | 5/2/2024 8:49 AM  | File folder |      |                       |        |   |
| Training                                     |              | Forms                       | 1                | 5/2/2024 8:49 AM  | File folder |      |                       |        |   |
| Global Paymer                                | ate          | Forms-Local                 | 1                | 5/9/2024 8:05 AM  | File folder |      |                       |        |   |
|                                              |              | help                        | 1                | 5/2/2024 8:49 AM  | File folder |      |                       |        |   |
| Documentation                                | n   =        | Html                        | 1                | 5/2/2024 8:49 AM  | File folder |      |                       |        |   |
| 👼 Bambora Setur                              | р 📒          | Letters                     | 1                | 5/2/2024 8:49 AM  | File folder |      |                       |        |   |
|                                              | -    •       | Localize                    | -                | 5/2/2024 8:49 AM  | File folder |      |                       |        |   |
| > 🗦 Dropbox                                  |              | 🔁 Logs                      | 1                | 5/3/2024 6:49 AM  | File folder |      |                       |        |   |
| > This PC                                    |              | Plug-Ins                    | 1                | 5/2/2024 8:49 AM  | File folder |      |                       |        |   |
| Network                                      |              | Prefs                       | (                | 5/5/2024 8:09 AM  | File folder |      |                       |        |   |
|                                              |              | Reports                     |                  | 5/2/2024 8:51 AM  | File folder |      |                       |        | _ |
|                                              | File name:   |                             |                  |                   |             | ~    | Backup Files (*.gbu;* | .zip)  | ~ |
|                                              |              |                             |                  |                   |             |      | Open                  | Cancel |   |

• Double click on the **GABackup.gbu** file from a date prior to the settings changing > click enter on your keyboard.

| Select file to recover settings                                                | s                                         |                   |                  |          |                    | ×      |
|--------------------------------------------------------------------------------|-------------------------------------------|-------------------|------------------|----------|--------------------|--------|
| $\leftrightarrow$ $\rightarrow$ $\checkmark$ $\uparrow$ $\square$ $\checkmark$ | This PC > Windows (C:) > Gym Assistant 2. | 6 > Backup        | ~ C              | Search E | Backup             | م      |
| Organize 🔻 New folder                                                          |                                           |                   |                  |          | ≣ ▪                |        |
| 📑 Documents 🖈 🛛                                                                | Name                                      | Date modified     | Туре             | Size     |                    |        |
| 🔀 Pictures 🛛 🖈                                                                 | GABackup.gbu                              | 6/5/2024 10:41 AM | GBU File         | 36 KB    |                    |        |
| 🕖 Music 🔹 🖈                                                                    | GABackup-SuzettesGym 2024-06-05.gbu       | 6/5/2024 10:41 AM | GBU File         | 36 KB    |                    |        |
| 🔁 Videos 🛛 🖈                                                                   | 🚋 PSBackup.zip                            | 6/5/2024 10:41 AM | Compressed (zipp | 4 KB     |                    |        |
| 🏪 Windows (C:) 🖈                                                               | GABackup-SuzettesGym 2024-06-03.gbu       | 6/3/2024 7:21 AM  | GBU File         | 36 KB    |                    |        |
| 👼 Suzette 🔹 🖈                                                                  | GABackup-SuzettesGym 2024-05-31.gbu       | 5/31/2024 8:02 AM | GBU File         | 36 KB    |                    |        |
| Training                                                                       | GABackup-SuzettesGym 2024-05-28.gbu       | 5/28/2024 8:02 AM | GBU File         | 36 KB    |                    |        |
| Global Payments                                                                | GABackup-SuzettesGym 2024-05-22.gbu       | 5/22/2024 3:39 PM | GBU File         | 36 KB    |                    |        |
|                                                                                | GABackup-SuzettesGym 2024-05-20.gbu       | 5/20/2024 8:07 AM | GBU File         | 36 KB    |                    |        |
|                                                                                | GABackup-SuzettesGym 2024-05-16.gbu       | 5/16/2024 8:02 AM | GBU File         | 36 KB    |                    |        |
| Bambora Setup                                                                  | GABackup-SuzettesGym 2024-05-13.gbu       | 5/13/2024 8:05 AM | GBU File         | 35 KB    |                    |        |
|                                                                                | GABackup-SuzettesGym 2024-05-06.gbu       | 5/6/2024 8:01 AM  | GBU File         | 35 KB    |                    |        |
| 🗦 Dropbox                                                                      | GABackup-SuzettesGym 2024-05-03.gbu       | 5/3/2024 6:29 AM  | GBU File         | 35 KB    |                    |        |
| 💻 This PC                                                                      | Attachments                               | 5/20/2024 8:07 AM | File folder      |          |                    |        |
| Network                                                                        | Pictures                                  | 5/20/2024 8:07 AM | File folder      |          |                    |        |
|                                                                                | - Application                             | 5/2/2024 8:49 AM  | File folder      |          |                    |        |
| File name                                                                      | e:                                        |                   |                  | ✓ Backup | Files (*.gbu;*.zip | ) ~    |
|                                                                                |                                           |                   |                  | Оре      | en 🛛 🕶 📿           | Cancel |

• Select the particular settings file you are trying to recreate from the list > click **OK**.

|                                         | ×      |
|-----------------------------------------|--------|
| Select a file                           |        |
|                                         |        |
| Lookup:                                 |        |
| GLOBAL DailySchedules ini               |        |
| GLOBAL IDoorWatcher Settings ini        | OK     |
| GLOBALIGlobal Settings.ini              | UK     |
| GLOBAL Membership Types.ini             |        |
| GLOBAL Misc Settings.ini                | Cancel |
| GLOBAL Monthly AddOn Settings.ini       |        |
| GLOBAL Notifications.ini                |        |
| GLOBAL Prefiled Lists.ini               |        |
| GLOBAL ProShop Global Settings.ini      |        |
| GLOBAL Punchcard Settings.ini           |        |
| GLOBAL Runtime Settings.ini             |        |
| GLOBAL System Settings.ini              |        |
| GLOBAL Transaction ID ini               |        |
| GLOBAL   Transaction1D.ini              |        |
| LOCAL GateKeener Prefs ini              |        |
| PAYMENT_PROCESSORIACH-letPay.ini        |        |
| PAYMENT_PROCESSORICC-AuthorizeNet.ini   |        |
| PAYMENT_PROCESSOR CC-Bambora.ini        |        |
| PAYMENT_PROCESSOR[CC-IPPay.ini          |        |
| PAYMENT_PROCESSOR CC-MerchantWare40.ini |        |
|                                         |        |
|                                         |        |

• Review the information for accuracy > click **Continue**.

| AYMENT_PROCESSOR CC-Bambora.ini                                                                                                    |                 |
|----------------------------------------------------------------------------------------------------|-----------------|
| Merchant_ID=~ 284a291f351a0d1a4a2431<br>Country=CA<br>SubmitCountry=1<br>RequireState=1<br>Payments_Passcode=~ 284a291f351a0d1a4a2431<br>Profiles_Passcode=~ 284a291f351a0d1a4a2431<br>Upload_Passcode=~ 284a291f351a0d1a4a2431 |                 |
|                                                                                                    |                 |
| Print                                                                                                    | Cancel Continue |

• Click **Yes** when asked to Import the selected information.

|   |                                               | × |
|---|-----------------------------------------------|---|
| ? | Import 'CC-Bambora.ini' to PAYMENT_PROCESSOR? | כ |

• Click **OK** in the box indicating **Success**.

|   |          | ×  |
|---|----------|----|
|   |          |    |
| A | Success! |    |
|   |          |    |
|   |          | ОК |
|   |          |    |

• Click **Cancel** in the final box to exit the Select a file screen.

|                                          | ×      |
|------------------------------------------|--------|
| Select a file                            |        |
| LOOKUD' DAVMENT DROCESSORICC Rambora ini |        |
|                                          |        |
| PAYMENT_PROCESSOR CC-Bambora.ini         |        |
|                                          | UK     |
|                                          | Cancel |
|                                          |        |
|                                          |        |
|                                          |        |
|                                          |        |
|                                          |        |
|                                          |        |
|                                          |        |
|                                          |        |
|                                          |        |
|                                          |        |
| ▼                                        |        |
|                                          |        |
|                                          |        |

• Go to File > Restart Gym Assistant to complete the process.

| Image: Sym Assistant - Mini 250   'ORVILLE' (#4) on 'ORVILLE'         File       Edit       Member       Reports       Billing       Documents       File         Gym Assistant       F1       GateKeeper       F2       File       File       GateKeeper       F2         ProShop       F3       TimeClock       F4       F4       DataSync       F5         Occupancy Monitor       F7       BackOffice       F8       F8         BackUp       >       Restore       >       Restore       >         Print Setup       Print Setup       F1       F1       F1       F1       F1       F1       F1       F1       F1       F2       F1       F2       F2       F2       F3       F3       F1       F3       F1       F1       F3       F1       F1       F3       F1       F3       F1       F3       F5       F5       F5       F5       F5       F5       F5       F7       F8       F8       F8       F8       F8       F8       F6       F4       F5       F5       F6       F8       F6       F6       F6       F6       F6       F6       F6       F6       F6       F6       F6 <t< th=""><th></th><th></th><th></th><th></th><th></th><th></th></t<> |           |              |               |           |                |     |
|----------------------------------------------------------------------------------------------------|-----------|--------------|---------------|-----------|----------------|-----|
| File       Edit       Member       Reports       Billing       Documents       P         Gym Assistant       F1       GateKeeper       F2       P         ProShop       F3       TimeClock       F4       P         DataSync       F5       Occupancy Monitor       F7         BackOffice       F8       B       BackOffice       F8         Backup       >       Restore       >         Print Setup       Print Setup       Print Setup       Print Setup                                                                                                    | 📕 Gym A   | ssistant - M | lini 250   'C | ORVILLE'  | (#4) on 'ORVIL | LE. |
| Gym AssistantF1GateKeeperF2ProShopF3TimeClockF4DataSyncF5Occupancy MonitorF7BackOfficeF8BackUp>Restore>Register This Software>Print SetupPrint Setup                                                                                                    | File Edit | Member       | Reports       | Billing   | Documents      | P   |
| GateKeeperF2ProShopF3TimeClockF4DataSyncF5Occupancy MonitorF7BackOfficeF8Backup>Restore>Register This Software>Print SetupPrint Setup                                                                                                    | Gym       | Assistant    |               |           | F1             |     |
| ProShopF3TimeClockF4DataSyncF5Occupancy MonitorF7BackOfficeF8Backup>Restore>Register This Software>Print SetupPrint Setup                                                                                                    | Gatek     | (eeper       |               |           | F2             |     |
| TimeClockF4DataSyncF5Occupancy MonitorF7BackOfficeF8Backup>Restore>Register This Software>Print SetupPrint Setup                                                                                                    | ProSł     | пор          |               |           | F3             |     |
| DataSync     F5       Occupancy Monitor     F7       BackOffice     F8       Backup     >       Restore     >       Register This Software       Print Setup                                                                                                    | Time      | Clock        |               |           | F4             |     |
| Occupancy Monitor       F7         BackOffice       F8         Backup       >         Restore       >         Register This Software       >         Print Setup       >                                                                                                    | DataS     | òync         |               |           | F5             |     |
| BackOffice     F8       Backup     >       Restore     >       Register This Software       Print Setup                                                                                                    | Occu      | pancy Mon    | itor          |           | F7             |     |
| Backup ><br>Restore ><br>Register This Software<br>Print Setup                                                                                                    | Back      | Office       |               |           | F8             |     |
| Restore ><br>Register This Software<br>Print Setup                                                                                                    | Backu     | чр           |               |           | >              |     |
| Register This Software Print Setup Restert Cure Assistant                                                                                                    | Resto     | re           |               |           | >              |     |
| Print Setup                                                                                                    | Regis     | ter This Sof | tware         |           |                |     |
| Restart Come Assistant                                                                                                    | Print     | Setup        |               |           |                |     |
| Restart Gym Assistant                                                                                                    | Resta     | rt Gym Assi  | istant        |           |                |     |
| Shut Down Gym Assistant Applications                                                                                                    | Shut      | Down Gym     | Assistant     | Applicati | ons            |     |
| Exit                                                                                                    | Exit      |              |               |           |                |     |

Online URL: <u>https://gymassistant.phpkb.cloud/article/how-to-recover-settings-files-from-backup.html</u>